## John Bean VAG Specs Update Installation Instructions

These instructions explain the process of installing updates to both the Pro32 Aligner Vehicle Specifications after the install package has been downloaded from the dealer network. No additional programs are needed for the unpacking and installing of the downloaded files. The installation package is in a self-extracting Microsoft Installer (MSI) package. The file names may vary, but in the following example the software file name is: *SpecsInstall\_VAG\_DEC\_2011.exe*. After downloading from the dealer network, simply double-click the file from Windows Explorer or the Windows desktop if it was downloaded there.

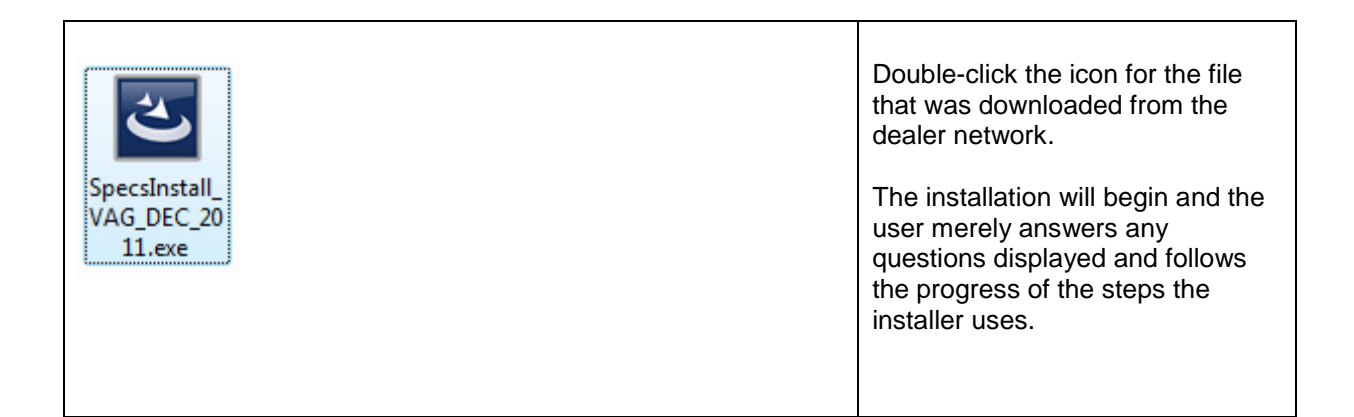

| CarSetup - InstallShield Wiza | rd                                                                                                    | You can follo extraction.                   | w the progress of the         |
|-------------------------------|----------------------------------------------------------------------------------------------------|---------------------------------------------|-------------------------------|
|                               | Preparing to Install<br>CarSetup Setup is preparing the InstallShield Wizard, which<br>will guide you through the program setup process. Please<br>wait.<br>Extracting: CarSetup.msi | The next sev<br>show the pro<br>completion. | eral screenshots<br>gress and |
|                               | Cancel                                                                                                    |                                             |                               |

| Windows Installer    |
|----------------------|
| Preparing to install |
| Cancel               |
|                      |

| 醇 CarSetup - InstallShield Wi | izard                                                                                           | Select "Next". |
|-------------------------------|-------------------------------------------------------------------------------------------------|----------------|
| 2                             | Welcome to the InstallShield Wizard for<br>CarSetup                                             |                |
|                               | The InstallShield(R) Wizard will install CarSetup on your<br>computer. To continue, click Next. |                |
|                               | WARNING: This program is protected by copyright law and international treaties.                 |                |
|                               | < Back Next > Cancel                                                                            |                |

| 🔂 CarSetup - InstallShield Wizard                                                                               |                   |
|----------------------------------------------------------------------------------------------------|-------------------|
| Ready to Install the Program   The wizard is ready to begin installation.                                       |                   |
| Click Install to begin the installation.                                                                        | Select "Install". |
| If you want to review or change any of your installation settings, click Back. Click Cancel to exit the wizard. |                   |
|                                                                                                    |                   |
|                                                                                                    |                   |
| InstallShield                                                                                                   |                   |
|                                                                                                    |                   |

| CarSetup - InstallShield Wizard                                                                                |   |                           |
|----------------------------------------------------------------------------------------------------|---|---------------------------|
| The program features you selected are being installed.                                                         |   | Progress is displayed.    |
| Please wait while the InstallShield Wizard installs CarSetup. This may take several minutes.                   |   |                           |
| Status:                                                                                                    |   |                           |
| Validating install                                                                                             |   |                           |
|                                                                                                    |   |                           |
|                                                                                                    |   |                           |
|                                                                                                    |   |                           |
|                                                                                                    |   |                           |
|                                                                                                    |   |                           |
| InstallShield                                                                                                  |   |                           |
|                                                                                                    |   |                           |
| @CarSetup - InstallShield Wizard                                                                               | × |                           |
| InstallShield Wizard Completed                                                                                 |   |                           |
|                                                                                                    |   | Installation is complete. |
| The InstallShield Without has successfully installed CaySetup                                                  |   |                           |
| Click Finish to exit the wizard.                                                                               |   |                           |
|                                                                                                    |   |                           |
| the second second second second second second second second second second second second second second second s |   |                           |
|                                                                                                    |   |                           |
|                                                                                                    |   |                           |
|                                                                                                    |   |                           |
|                                                                                                    |   |                           |
|                                                                                                    |   |                           |
|                                                                                                    | 1 |                           |
| < Back Finish Cancel                                                                                           |   |                           |
| < Back Finish Cancel                                                                                           |   |                           |